# Creating a Google Account and YouTube Channel

Go to the Google site: **accounts.google.com** to create a **gmail** account if you do not already have one.

|            | First name                        |                         |            |          |    |   |
|------------|-----------------------------------|-------------------------|------------|----------|----|---|
|            | First name                        | Last                    | name       |          |    |   |
|            | Username                          |                         | @g         | imail.co | om |   |
|            | You can use letters, nur          | mbers & periods         |            |          |    |   |
|            | Use my current ema                | il address instead      |            |          |    |   |
|            | Password                          | Confirm                 |            | 2        | R  | 2 |
|            | Use 8 or more characte<br>symbols | rs with a mix of letter | s, numbers | &        |    |   |
|            | Sign in instead                   |                         |            | Next     |    |   |
| Now sign i | n to YouTube with your            | gmail login.            |            |          |    |   |

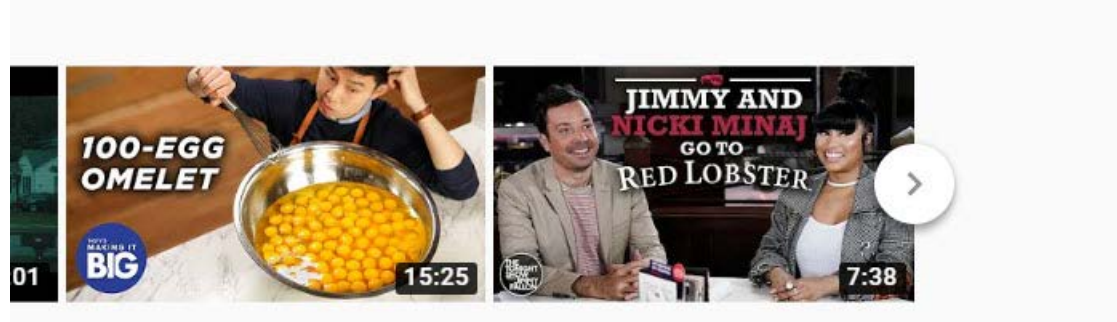

MAKING IT BIG S1 · E6

Nicki Minai and Jimmy Fallon

Clicking your profile icon on the top right corner reveals a drop down menu. Select **my channel**.

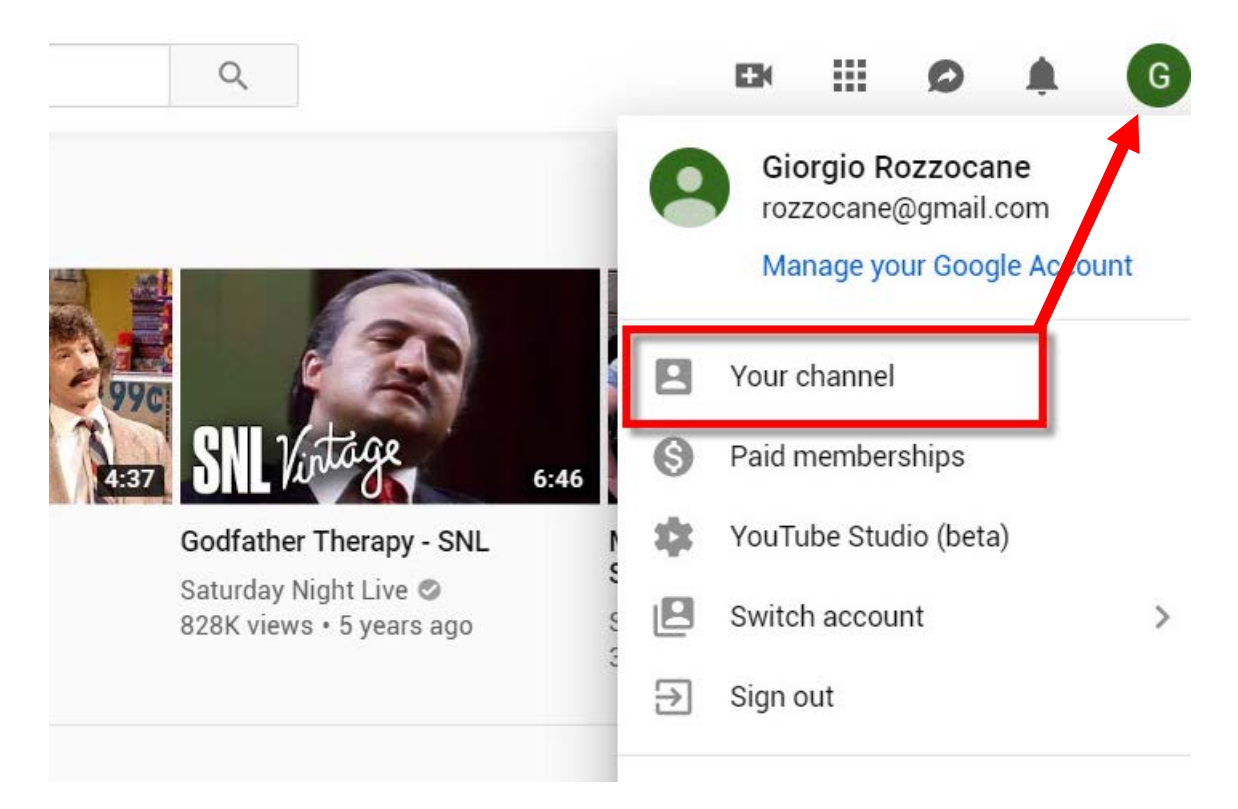

#### Click the create channel button.

|                                             | Giorgio                                                                                                    |                |
|---------------------------------------------|----------------------------------------------------------------------------------------------------|----------------|
|                                             | Rozzocane                                                                                                    |                |
| By clicking '<br>Changes yo<br>create and s | 'Create channel", you agree to YouTube's Ter<br>u make here may show up across Google s<br>share, and to people you interact with. Lean | Create Channel |
|                                             | ess of other hame                                                                                                    |                |

## You may customize your channel

| ≡      | P YouTube        | Search                                                                                               | Q           |                   | Ex     | ш       | ø       |    | G |
|--------|------------------|----------------------------------------------------------------------------------------------------|-------------|-------------------|--------|---------|---------|----|---|
| 1<br>0 | Home<br>Trending | G Giorgio Rozzocane<br>No subscribers                                                                |             | CUSTOMIZE CHANNEL | YOUTUB | E STUDI | O (BETA | N) |   |
| ā      | Subscriptions    | номе                                                                                                 |             |                   |        |         |         |    |   |
| . 80   | Library          | ploads. Only you can view                                                                            |             |                   |        |         |         |    |   |
| 0      | History ye       | ou don't have any public recent uploads, so this will not appear on your channel. To add content, up | pload a vid | leo.              |        |         |         |    |   |
| 0      | Watch later      |                                                                                                    |             |                   |        |         |         |    |   |

by adding photos or graphics to the page heading area. Click the **Add Channel Art** and then **drag** the graphic into the heading area.

| <ul> <li>Home</li> <li>D subscribers</li> <li>My channel</li> <li>Trending</li> <li>Subscriptions</li> <li>Get YouTube Premium</li> <li>Get YouTube TV</li> </ul> |      |
|----------------------------------------------------------------------------------------------------|------|
| My channel     My channel     Get YouTube TV                                                                                                    |      |
| <ul> <li>♦ Trending</li> <li>B Subscriptions</li> <li>■ Get YouTube Premium</li> <li>■ Get YouTube TV</li> </ul>                                                  |      |
| Subscriptions Get YouTube Premium Get YouTube TV                                                                                                    |      |
| Get YouTube Premium     Get YouTube TV     Add channel at                                                                                                    |      |
| C Get YouTube TV Add channel at                                                                                                    |      |
|                                                                                                    |      |
| LIBRARY                                                                                                    |      |
| X History                                                                                                    | -    |
| Watch later     Giorgio Rozzocane     View as: Yourself      Yourself                                                                                             | ae 0 |
| 16 Liked videos                                                                                                    |      |
| SUBSCRIPTIONS                                                                                                    |      |

### As in this example

| 0 subscribers     | 🗄 Video Manager                                                                             |                   |
|-------------------|---------------------------------------------------------------------------------------------|-------------------|
| G                 |                                                                                             |                   |
|                   |                                                                                             |                   |
|                   |                                                                                             |                   |
| Giorgio Ro        | View as: Yourself -                                                                         | Subscribe 0       |
| Home Vide         | os Playlists Channels Discussion About 🔍                                                    |                   |
| Uploads           |                                                                                             | Featured Channels |
| You don't have an | iy recent uploads, so this will not appear on your channel. To add content, upload a video. | + Add channels    |
|                   | Add a section                                                                               |                   |

| ayer ★ | Bookmark Manager | S redwhite+bluezz | S ExpressVPN: The Fa | C     | amera Icon Open<br>Upload Video<br>Command         | S Other bookman      | rks |
|--------|------------------|-------------------|----------------------|-------|----------------------------------------------------|----------------------|-----|
|        |                  |                   |                      |       | <ul> <li>Upload vi</li> <li>(•) Go live</li> </ul> | ideo                 |     |
|        | Visibility       | Date              |                      | Views | Comments                                           | Likes (vs. dislikes) |     |
|        | No content avail | able              |                      |       |                                                    |                      |     |

## The channel page is ready. You can start uploading videos to this channel.

As you upload videos to your channel, they will appear with small thumbnail photos for each title.

| ≡             | <b>Studio</b> <sup>beta</sup> |        |                                                                                                    | Q Search across your channel                                                                                                    |            |                                 |
|---------------|-------------------------------|--------|----------------------------------------------------------------------------------------------------|----------------------------------------------------------------------------------------------------|------------|---------------------------------|
|               |                               | Upload | s Live                                                                                                    |                                                                                                    |            |                                 |
|               | SANTA ANA                     |        | Video                                                                                                    |                                                                                                    | Visibility | Date                            |
| Chan          | nel<br>Dashboard              |        | Francial Statement Analysis<br>I the selection, evaluation and<br>interpretation of Anancial data, along<br>which the particler information, if a<br>are in financial, revelament and<br>interpretation present<br>employed to asset in the 12:224                                                                                                    | FinancialStatementAnalysis<br>Add description                                                                                                    | 🙋 Unlisted | <b>Jun 24, 2019</b><br>Uploaded |
|               | Videos                        |        | 00102 011 Part Solardov<br>2019 PIXA 0120                                                                                                    | 2019 SAC Distinguished Faculty Award Finalists<br>2019 Winner is Lance Lockwood The Distinguished<br>Faculty Award is the highest honor bestowed by | • Public   | May 17, 2019<br>Published       |
| <b>旦</b><br>ふ | Comments<br>Transcriptions    |        | 2:50                                                                                                    | ClassifiedVideo2019<br>Santa Ana College Classified Employee of the Year<br>finalists                                                               | 🐼 Unlisted | May 8, 2019<br>Uploaded         |
| ٩             | Other features                |        | ELANNE CETE<br>Der L Conscant<br>a man mensen<br>a man mensen<br>a | SACStudents AB 705<br>Students explain support services at Santa Ana<br>College                                                                     | 🐼 Unlisted | Apr 29, 2019<br>Uploaded        |
| ¢<br>0        | Settings<br>What's new        |        | 1:35                                                                                                    | SACStudents AB 705<br>Students explain support services at Santa Ana<br>College                                                                     | 🐼 Unlisted | Mar 28, 2019<br>Uploaded        |
|               |                               |        |                                                                                                    |                                                                                                    | <u>``</u>  |                                 |